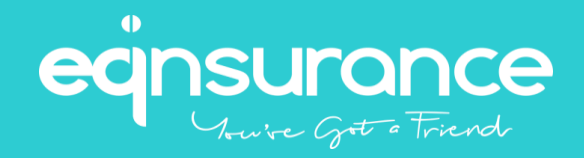

# Alliance Medinet iCare 2.0 with AllyTele App User Guide 90ct24

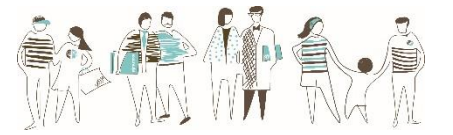

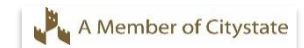

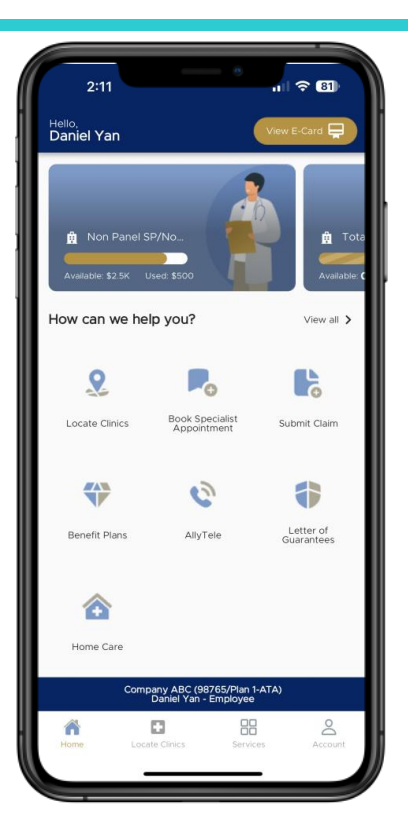

## Alliance Medinet iCare 2.0 with AllyTele

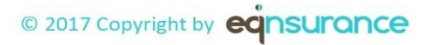

App User Guide 9Oct24

## Welcome

The guide is intended to assist users to experience the features of iCare 2.0 App. This guide gives navigation instructions according to the application display settings. Unless otherwise specified, all instructions in this guide assume that you are starting from iCare 2.0 login screen.

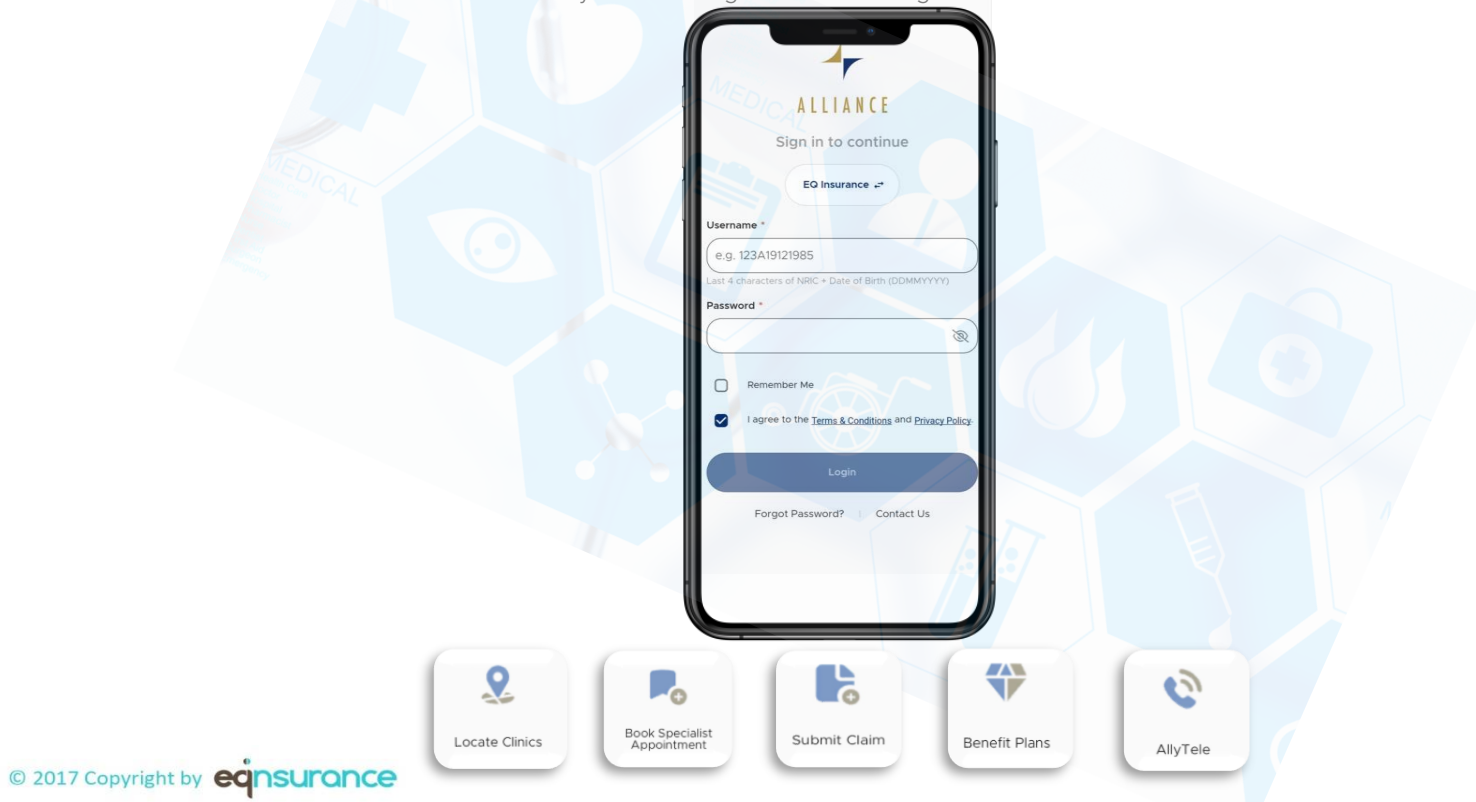

## Accessing the Mobile App

Get it through your welcome email or scan QR code below!

If you have received welcome email, please review and follow the instructions to access the iCare 2.0 App.

Alternatively, the app can be downloaded from Apple App Store and Google Play Store.

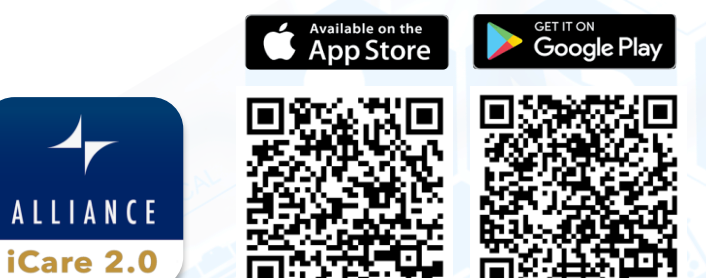

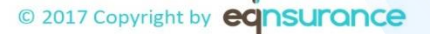

\*Note that some functions included in this guide is subjected to the policy coverage/ guidelines and may not be applicable.

| Content                | Page |
|------------------------|------|
| Login to iCare 2.0 App | 5    |
| Tutorial               | 7    |
| Main Landing Page      | 8    |
| Switch Accounts        | 9    |
| Access E-Card          | 10   |
| All Services Menu      | 11   |
| Locate Panel Clinics   | 12   |
| View Claims            | 16   |
| Submit Claims          | 18   |
| View Benefit Plan      | 21   |
| Telemedicine Services  | 23   |
| Payment Transactions   | 31   |
| Account                | 32   |
| Biometric Login        | 33   |
| Reset Password         | 34   |
| Contact Us             | 35   |

Table of Content

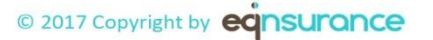

## 5 I Login to iCare 2.0 App

Login with the following information/instructions:

#### Program

Choose the correct program "EQ Insurance".

#### Username:

Last 4 alphanumeric characters of your NRIC/FIN number + Date of Birth in <DDMMYYY> format.

#### **Default Password:**

Your Date of Birth in <DDMMYYY> format.

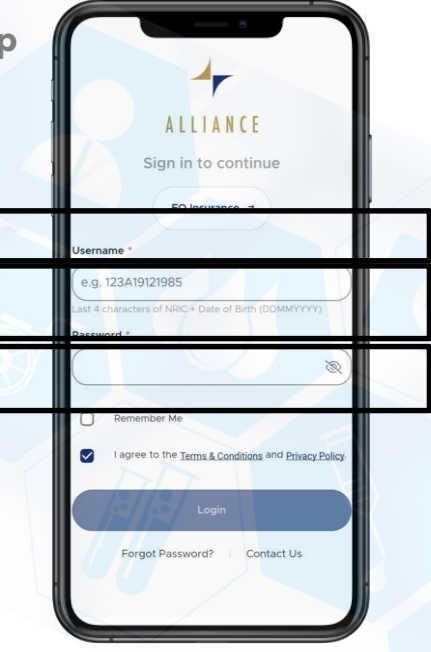

#### **Additional Notes:**

- You can use the "Remember Me" option for the app to remember your user ID for future logins.
- Users are recommended to keep their apps updated to the latest version.
- OTP will be prompted for selected functions on the app.

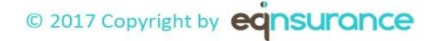

## 6 I Login to iCare 2.0 App

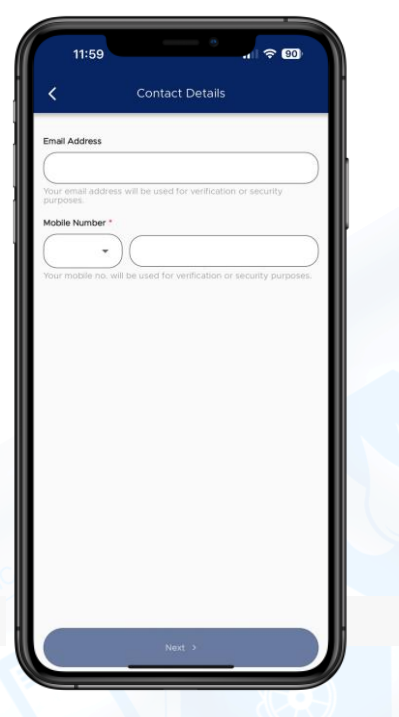

Input "Email Address" and "Mobile Number" to receive an OTP notification

#### Tutorial Page

## 7 | Tutorial

Key functionalities and information will be featured.

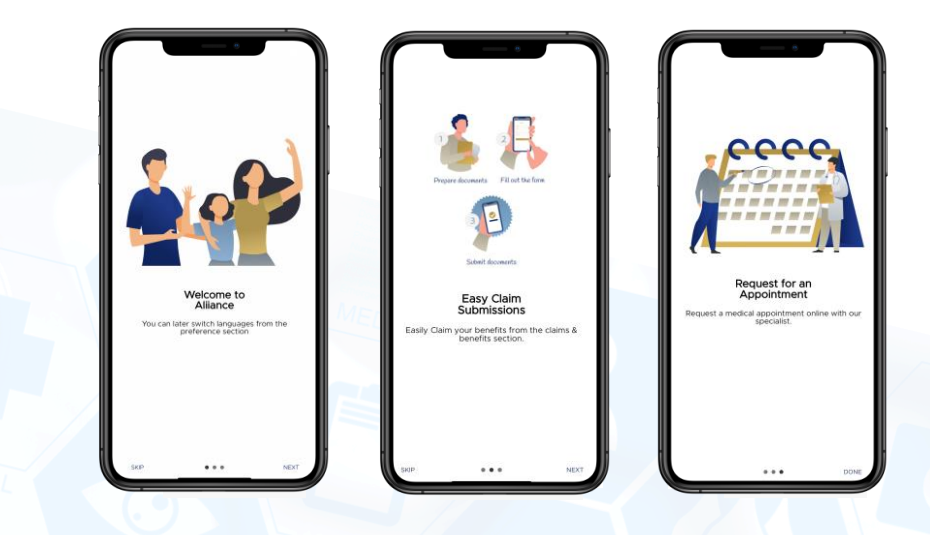

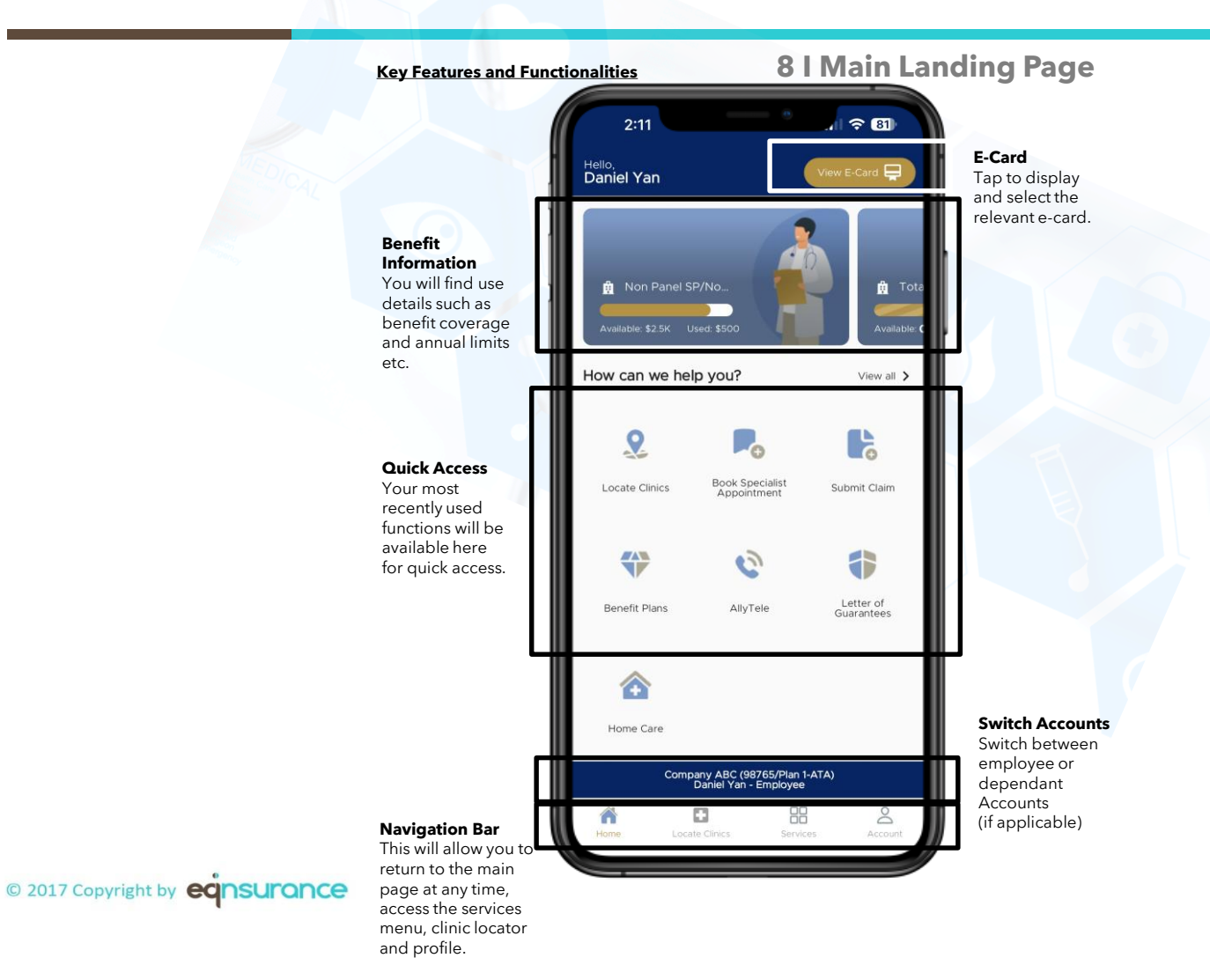

## Accessing Employee and Dependant Accounts 91 Switch Accounts

You can toggle between employee and dependant account(s) where required.

Do note that this is only available if you are logged in as an employee. Dependant accesses are restricted to the respective accounts and functions.

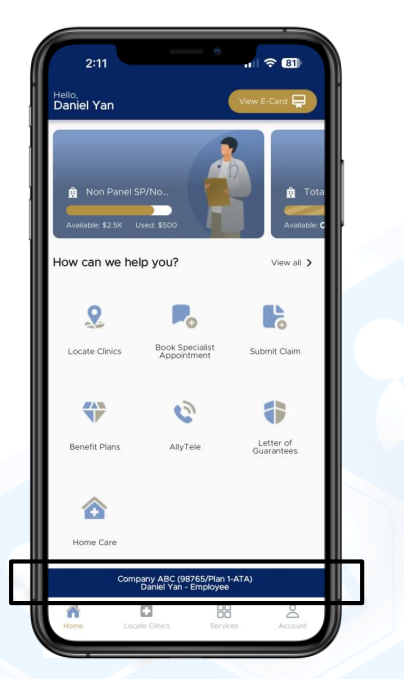

Tap to toggle between employee and dependant accounts.

01:02 🖿 学説 == 60% = Company A Alliance-02-ATB David Tan Employee O Marie Lim Dependent O Jordan Tan Dependent Switch Account Close Discover Company A (Alliance-02-ATB) David Tan - Employee

© 2017 Copyright by **ECINSURANCE** 

#### Access E-Card

## 10 | Access E-Card

To view your E-Card and your dependent's E-Card (if any).

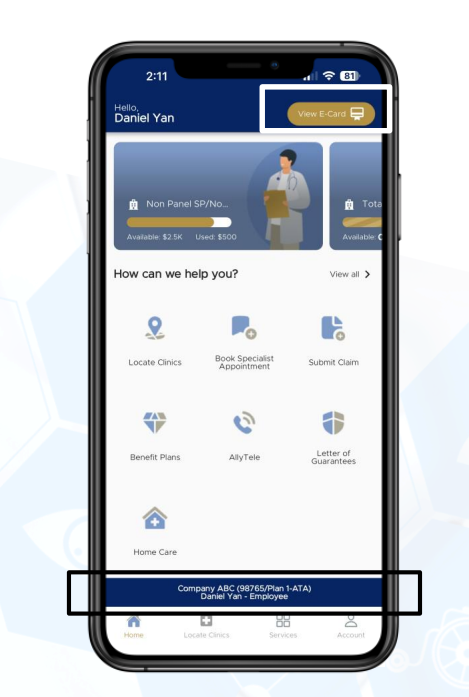

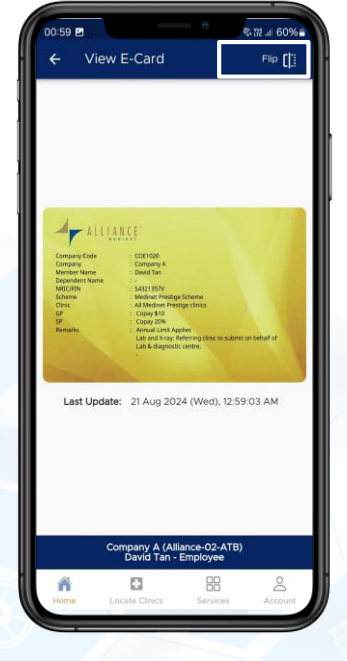

Tap **View E-Card** button to display E-Card. Toggle account to display dependant E-card if required. Tap on **Flip** icon or on the E-card to view the reverse side of this card.

You can pinch 2 fingers together or apart on the E-Card to adjust zoom.

## **11 I All Services Menu**

#### All Services Menu

"All Services" will allow you to navigate through all functionalities of this app. Access the "All Services" menu by tapping the icon on the navigation bar.

You can return to this menu at any point of time to toggle between different functions.

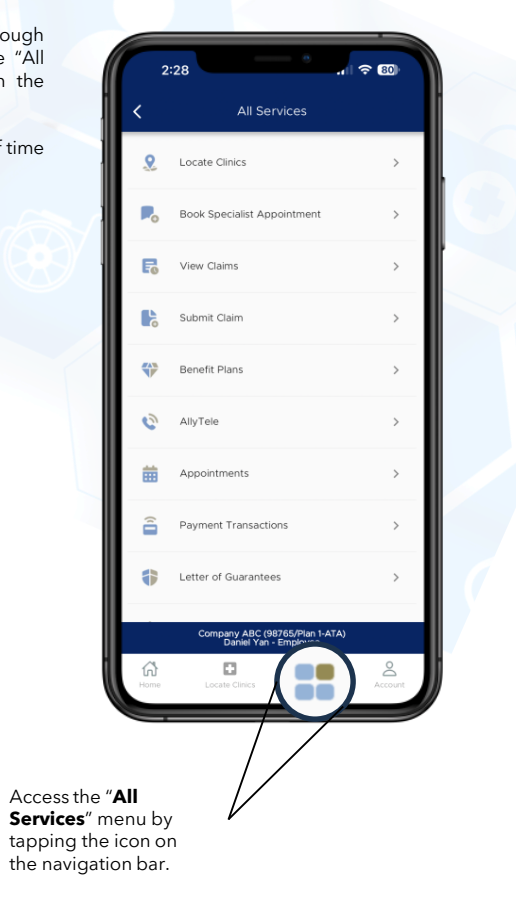

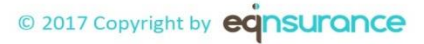

#### Locate Panel Clinics

In this section, you will be able to review clinic information such as address, operating hours and contact details. Information can be searched and filtered based on your requirements.

Clinic locator is also embedded to help you identify a nearest panel clinic within 5-kilometer radius and ability to link to a navigation map to take you there.

Reminder to enable location services on your phone for this function to work.

### **12 | Locate Panel Clinics**

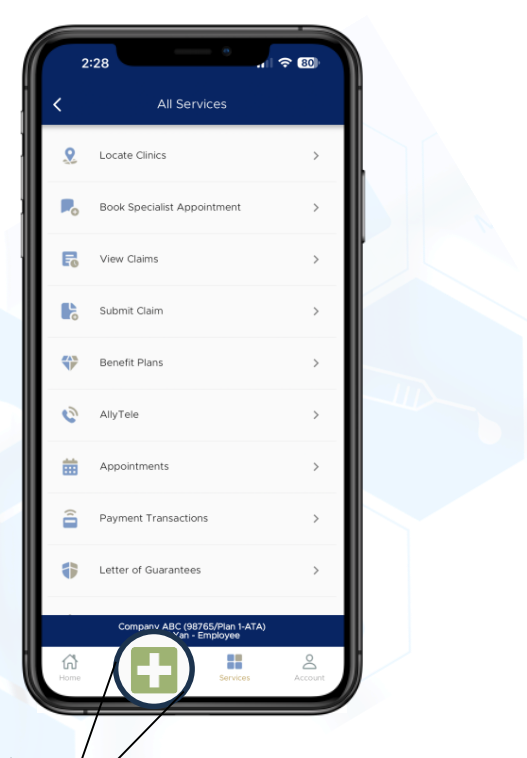

Access panel clinic information by tapping the "**Panel Clinic**" icon on the navigation bar.

## You will also be able to find this function in the "**All Services**" menu.

#### © 2017 Copyright by **CONSULTANCE**

#### Locate Clinic Page - Main page / List view

**13 | Locate Panel Clinics** 

Navigate to search and access clinic information.

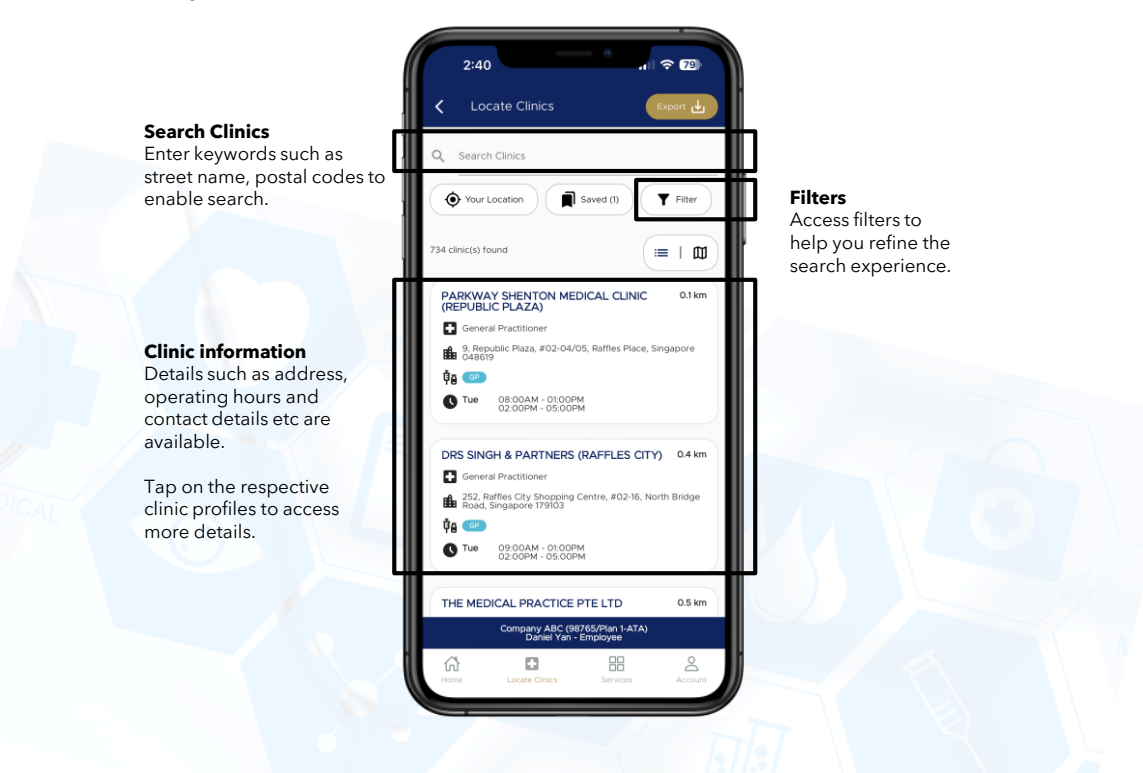

#### Locate Clinic Page - Clinic detail view

### **14 I Locate Panel Clinics**

×

This shows the details of the selected panel clinic.

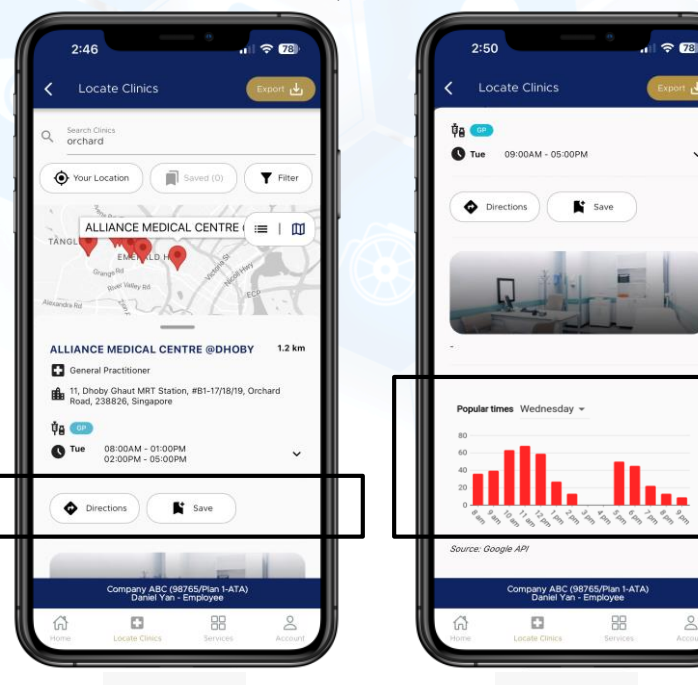

Tap "**Directions**" to link a navigation app to direct you to the clinic.

You can also contact the clinic directly by tapping on "**Call**"

Google map information will allow you to review the crowd traffic on the average at this clinic by hours of the day. (Note that this is not tabulated by specific dates and times)

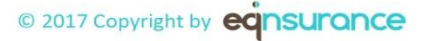

#### Locate Clinic Page - Map view

## **15 | Locate Panel Clinics**

Map/ locator view that allows you to identify panel clinics nearby.

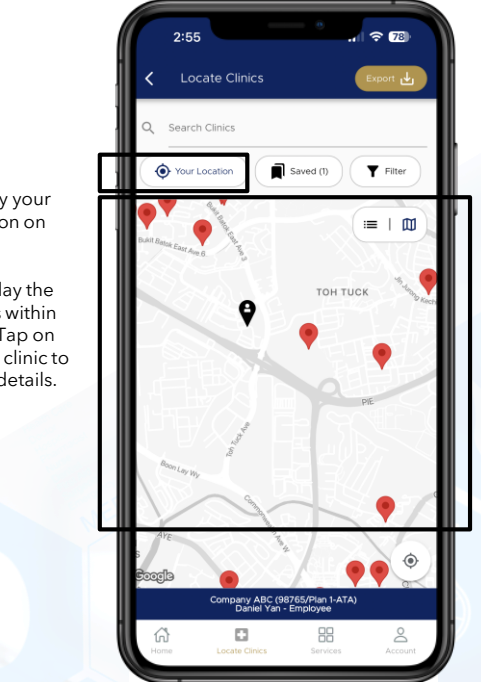

Tap to identify your current location on the map.

Map will display the nearby clinics within your vicinity. Tap on the preferred clinic to access more details.

## **16 | View Claims**

#### **Claims**

This function allows you to access your claims history (details, statuses etc) and saved drafts.

Tap on "**Claims**" icon to proceed.

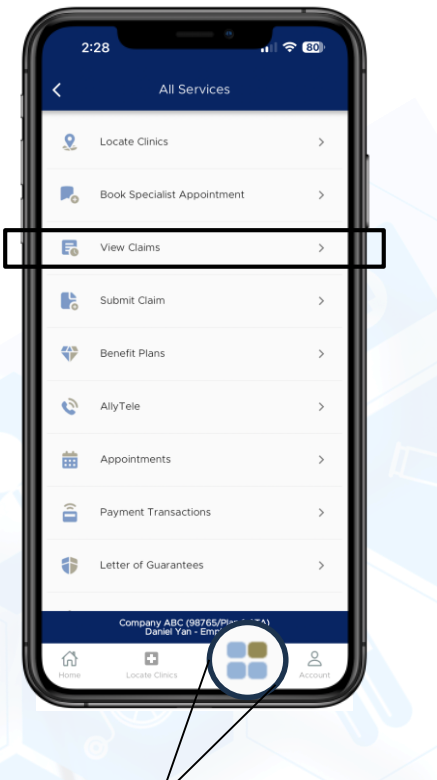

Access the "**All Services**" menu by tapping the icon on the navigation bar.

#### <u>Claims Page</u>

## **17 | View Claims**

To view submitted claims status or access saved draft claims.

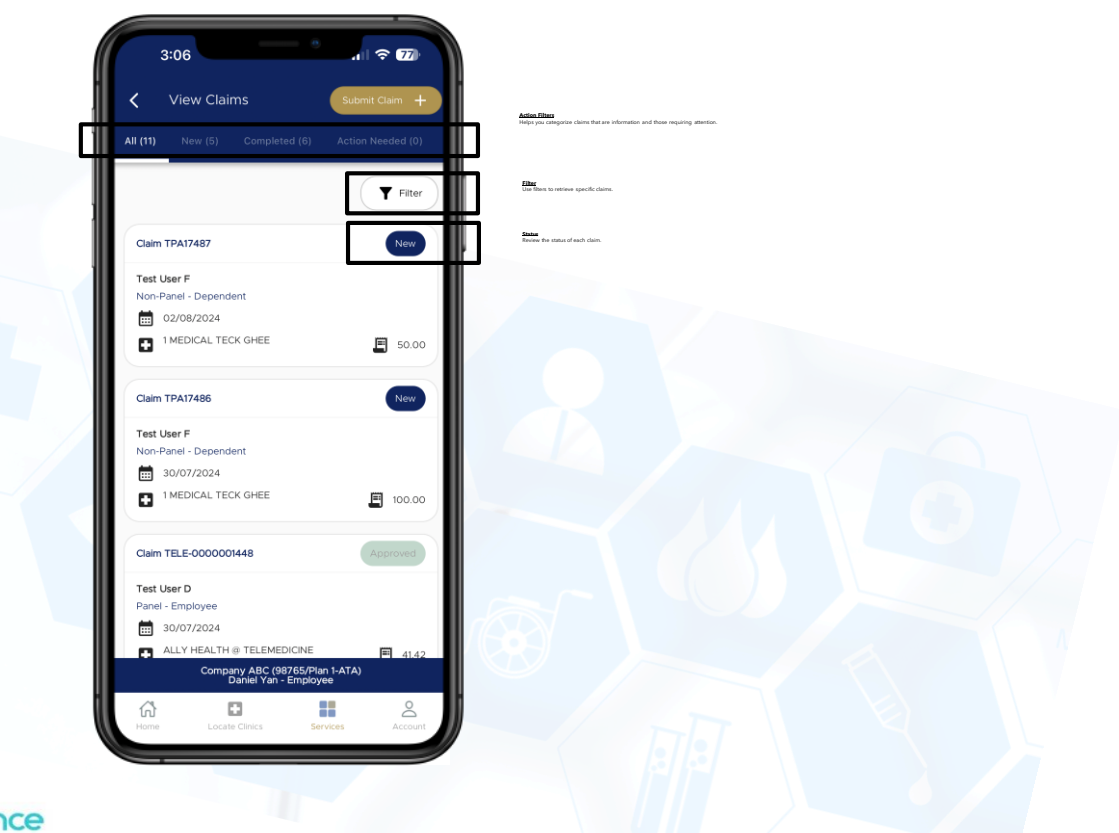

## **18 | Submit Claims**

#### Submit Claims

This function allows you to submit your claim and attached relevant supporting documents for assessment.

Tap on "Submit Claim" icon to proceed.

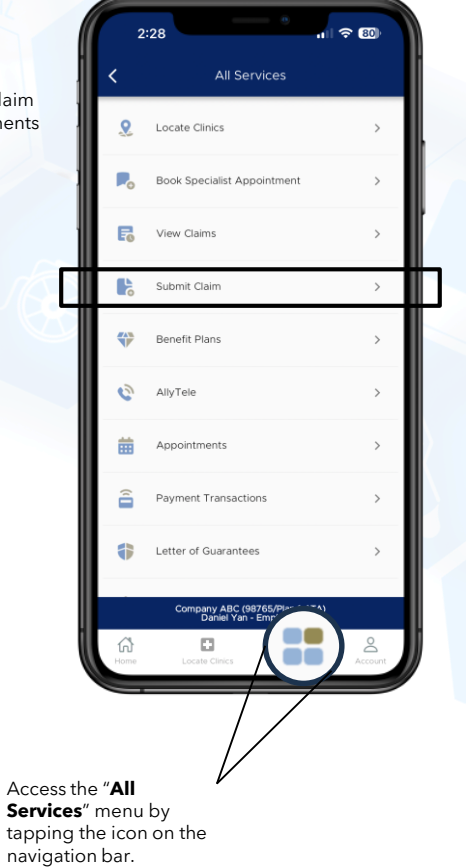

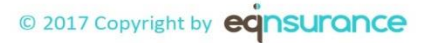

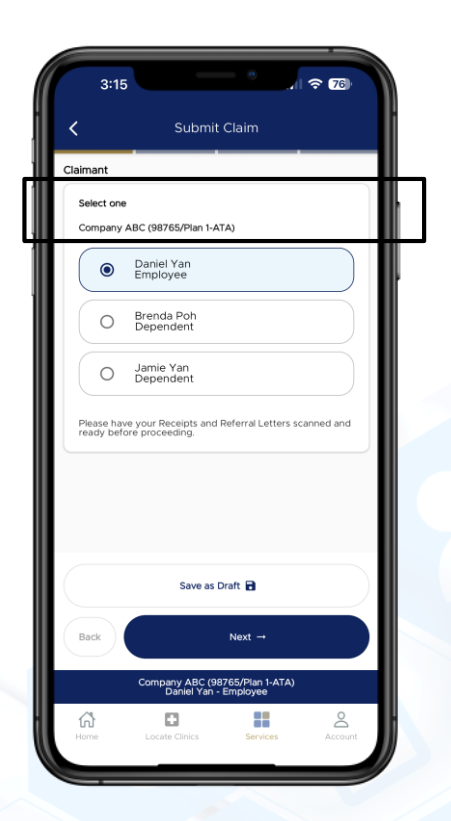

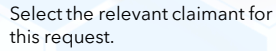

\_\_\_\_\_

Save as Draft 🔒

Company ABC (98765/Plan 1-ATA) Daniel Yan - Employee

00

Enter the details in sequential order as the system will validate the eligibility.

## 19 I Submit Claims

3:15

<

Benefit

Visit Date \*

Benefit \*

Back

6

01/08/2024

🚞 ) ×

\*

| Submit Claim                                         | K Submit Claim                                         | 🖌 Submit Claim                                          |
|------------------------------------------------------|--------------------------------------------------------|---------------------------------------------------------|
| Claim Details                                        | Diagnosis                                              | Remarks                                                 |
| Visit Details                                        | Diagnosis 1*                                           |                                                         |
| Member Name Daniel Yan                               | Search Diagnosis 1                                     | ~                                                       |
| Visit Date 01/08/2024                                | Add Diagnosis                                          |                                                         |
| Clinic/Hospital Details                              |                                                        | Payment Details                                         |
| Benefit Category For Non-Panel Clinics &<br>Services | Attachment(s)                                          | Receipt Amount *                                        |
| Benefit Polyclinic                                   | if any.<br>Maximum file upload of SMB                  |                                                         |
| Clinic/Hospital *                                    | (PNG, JPEG, PDF, and TIFF images only)<br>Attachment * | Receipt amount is inclusive of GST (9.00                |
| Search or enter Clinic/Hospital                      | +                                                      | Receipt amount has no GST                               |
|                                                      | Upload                                                 | Total Incurred Amount (before GST) 0.00                 |
| Diagnosis                                            | Remarks                                                | GST Amount 0.00                                         |
| Diagnosis 1 *                                        |                                                        |                                                         |
|                                                      |                                                        |                                                         |
| Save as Draft 🖻                                      | Save as Draft 🖻                                        | Save as Draft 🖻                                         |
| Back Next -                                          | Back Next                                              | Back Next                                               |
| Company ABC (98755///ion 1.474)                      | Company AND CONTENTS ATA                               |                                                         |
| Dariel Yan - Employee                                | Company ABC (19/53/Han 1-ATA)<br>Daniel Yan - Employee | Company ABC (98755/Plan 1-ATA)<br>Daniel Yan - Employee |
| tome Locate Clinics Services Account                 | Manne Locate Chrick Services Account                   | Forme Locate Clinica Services                           |
|                                                      |                                                        |                                                         |
| Complete the                                         | Upload the relevant                                    | Tap "Next" to roviow                                    |
| questionnaire with the                               | supporting documents                                   | and complete                                            |
| claim details.                                       | such as invoice, receipts.                             | submission.                                             |
|                                                      | referral letters, doctor                               |                                                         |
|                                                      | memos etc.                                             |                                                         |
|                                                      |                                                        |                                                         |

• Reminder to include all relevant supporting documents to avoid assessment reimbursement delays.

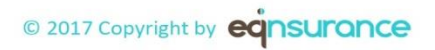

## **21 I View Benefit Plan**

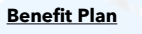

This function allows you to review an overview of your benefit coverage across periods (if applicable)

Tap on "Benefit Plan" icon to proceed.

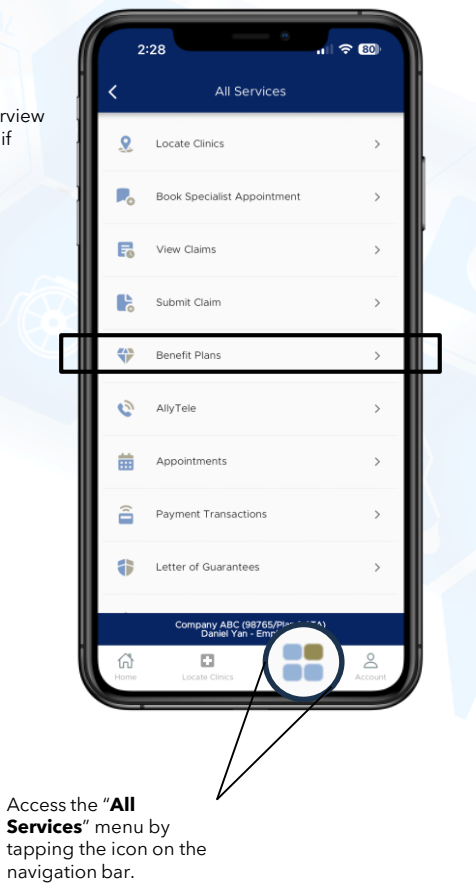

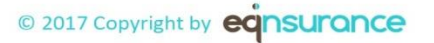

| 3:29            |                                             | - 0<br>11                    | <b>∻ 75</b> |  |
|-----------------|---------------------------------------------|------------------------------|-------------|--|
| K Benefit Plans |                                             |                              |             |  |
| 2024            | 7/2024 - 31/12/202<br>'GHS Plan 1/Dental Pl | 4<br>an 1 (With Cappin       | >           |  |
|                 |                                             |                              |             |  |
|                 |                                             |                              |             |  |
|                 |                                             |                              |             |  |
|                 |                                             |                              |             |  |
|                 |                                             |                              |             |  |
|                 | Company ABC (98<br>Daniel Yan -             | i765/Plan 1-ATA)<br>Employee |             |  |
| Home            | Locate Clinics                              | Services                     | Account     |  |

Toggle between current and previous benefit period (if applicable).

Tap on the required period to proceed.

The app will display the relevant benefit details accordingly

© 2017 Copyright by **ECINSURANCE** 

## 22 I View Benefit Plan

Benefit Plan

3:29

Information accurate as at current date
Plan Information
Daniel Yan

D1/07/2024 - 31/12/2024 PCP Plan 1/GHS Plan 1/Dental Plan 1 (With Capping)

Entitlement & Balances

Available: \$2.5K Benefit Details For Panel Clinics & Services

Benefit

CDPD CDPN

CDPR

ជា

Non Panel SP/Non Panel Xray and Laboratory Test/ Physiotherapy/Chiropractic Annual Limit Used: \$500 / \$3K

> Co-pay/ Co-ins

Company ABC (98765/Plan 1-ATA) Daniel Yan - Employee

1 🗢 75

Employee

^

Limit/visit Limit/day L

\$0.00 Unlimited Unlimited Ur

\$0.00 Unlimited Unlimited Ur

\$0.00 Unlimited Unlimited Ur

## <u>Telemedicine Services via AllyTele</u>

This function allows you to access telemedicine services via AllyTele. Telemedicine services have been integrated to allow a seamless experience.

Tap on "AllyTele" icon to proceed.

## **23 I Telemedicine Services**

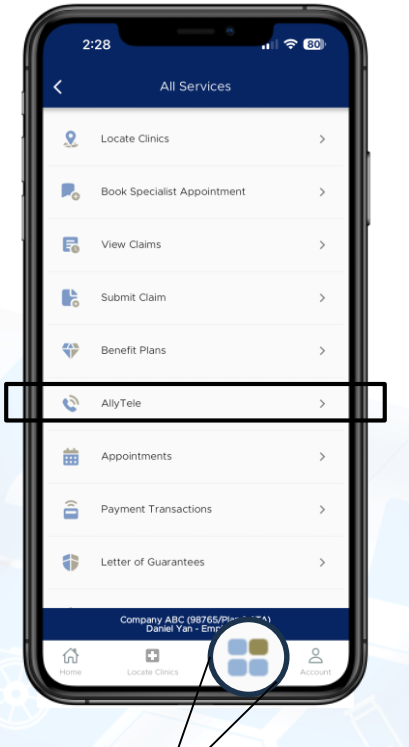

Access the "**All Services**" menu by tapping the icon on the navigation bar.

## **24 I Telemedicine Services**

#### AllyTele - Preparation/ Setup

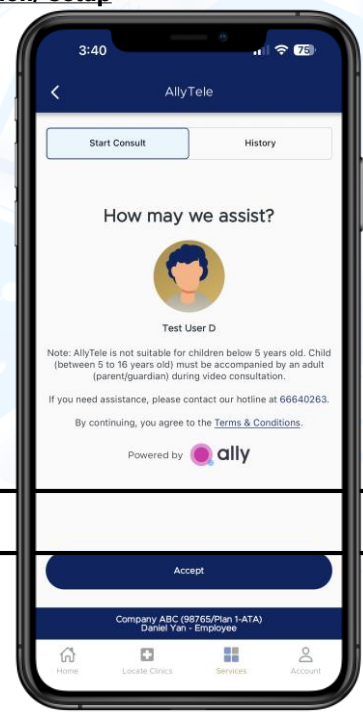

Tap the **Accept** to initiate the process.

Note: First time users to AllyTele, you will be prompted to link your account. Tap "Okay" to proceed with the next steps.

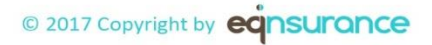

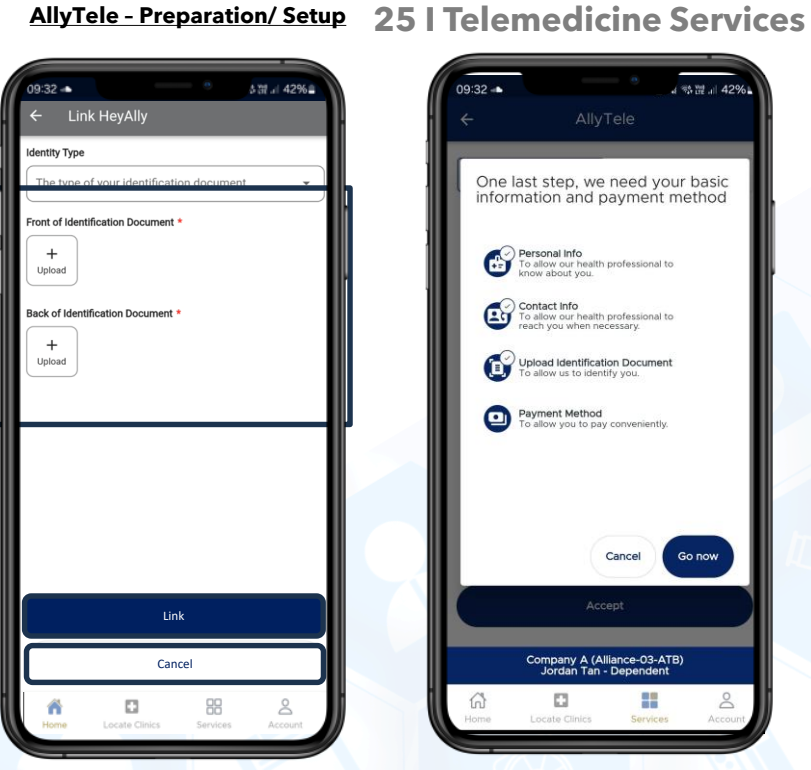

As part of the verification process for telemedicine services, you will be required to upload a front and back of mage of your identification card.

Tap on "Link" button to proceed.

You will be prompted to complete the remaining profile before commencing a teleconsultation.

Cancel

Go now

Reminder to allow the app to access features on your phone to access images, video, mic and audio functions.

© 2017 Copyright by **EQNSURANCE** 

4 物證 .... 42%

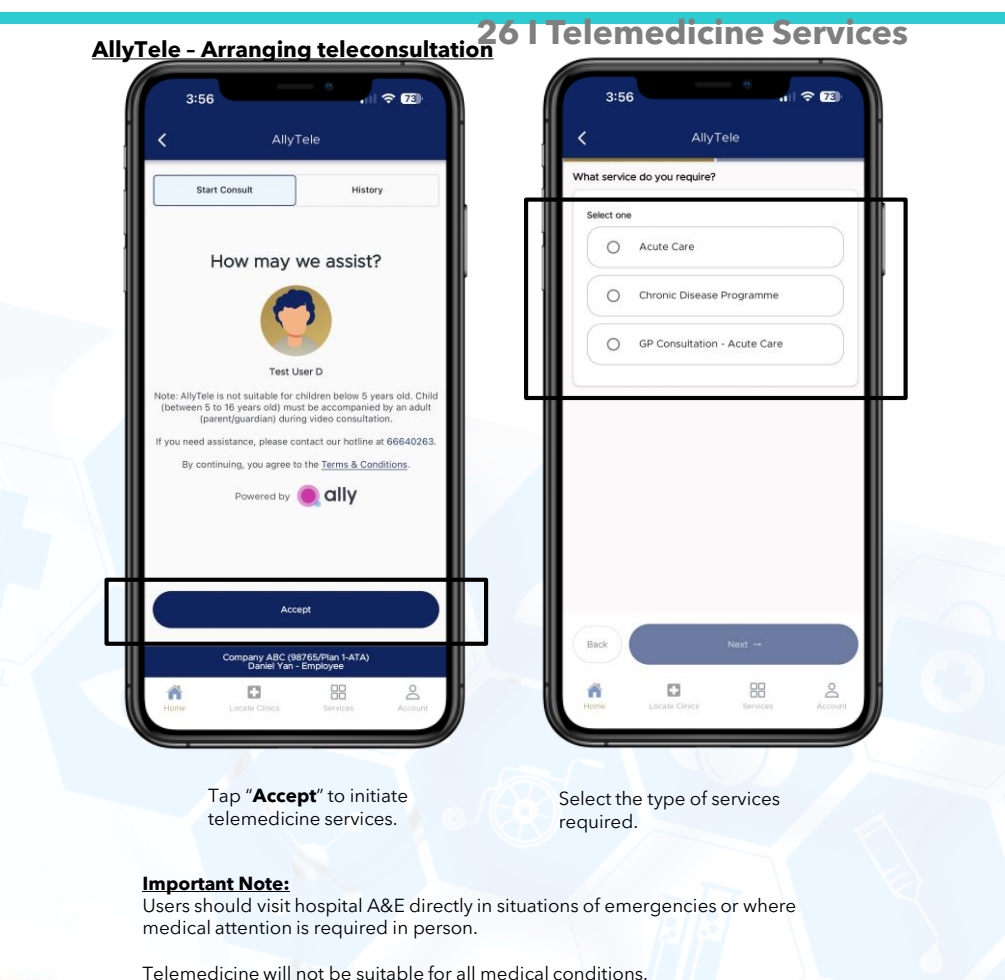

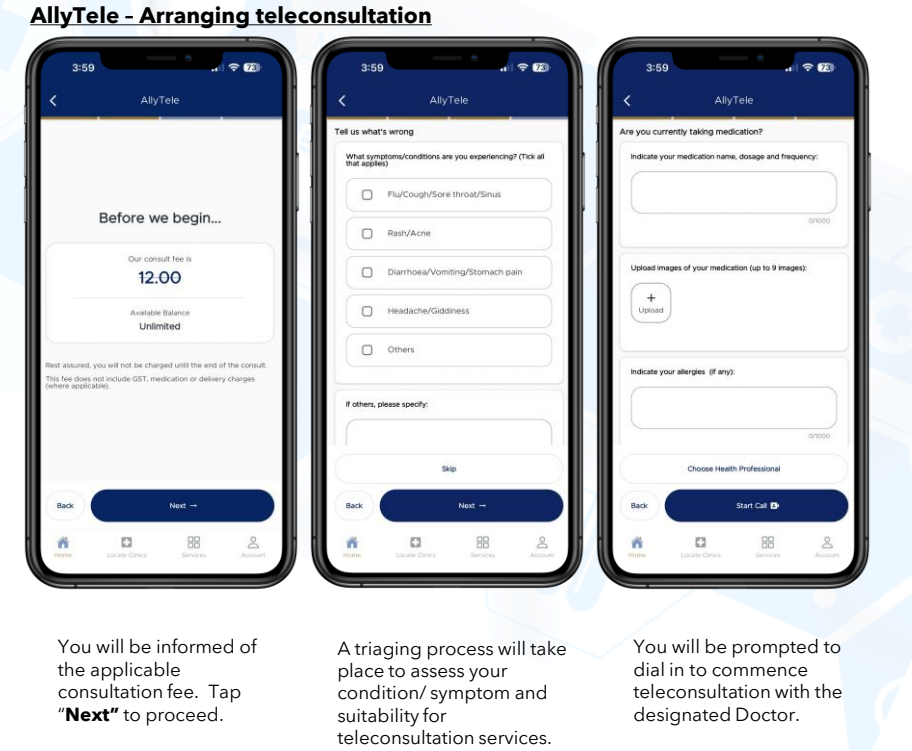

Tap "Next" to proceed.

## 27 I Telemedicine Services

## © 2017 Copyright by

## **28 I Telemedicine Services**

#### AllyTele - Post-teleconsultation

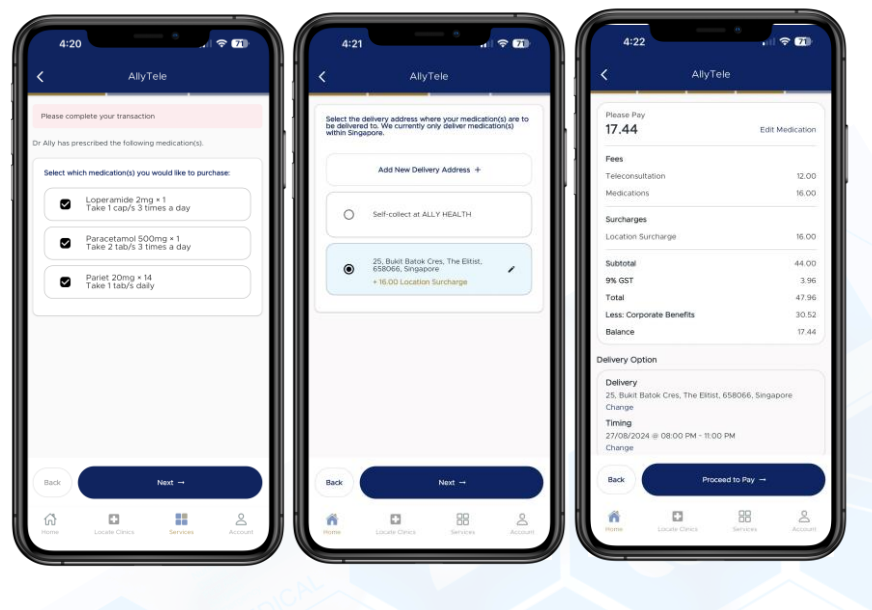

Select the medications from prescription list to checkout.

Select your preferred delivery address and time.

Review the applicable charges and proceed with payment.

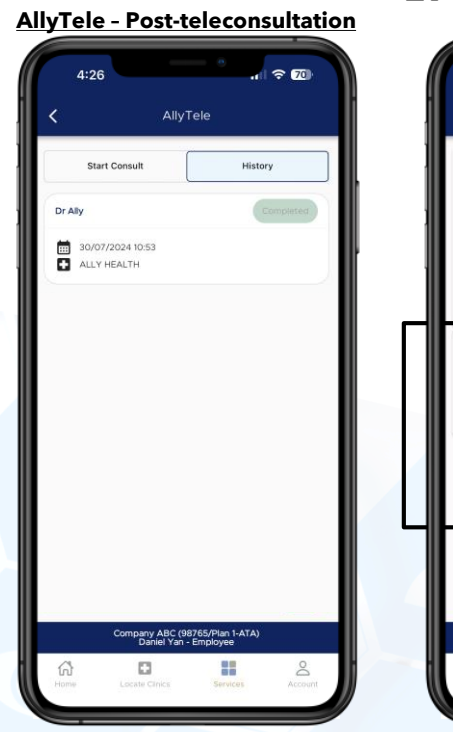

#### You can review your consultation history and statues. You can tap on "Completed" sessions to review the summary.

29 I Telemedicine Services

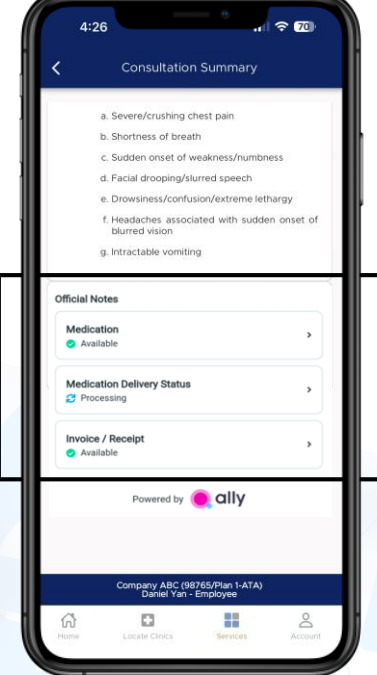

ur Within the summary page, you will find all y and statues. relevant details pertaining to the ompleted" consultation such as; the summary Medication details

- Delivery status
- Invoice/ Receipts
- Medical Certificates
- Referral Letters

You can choose to download a copy to your mobile or trigger to your designated email address.

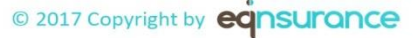

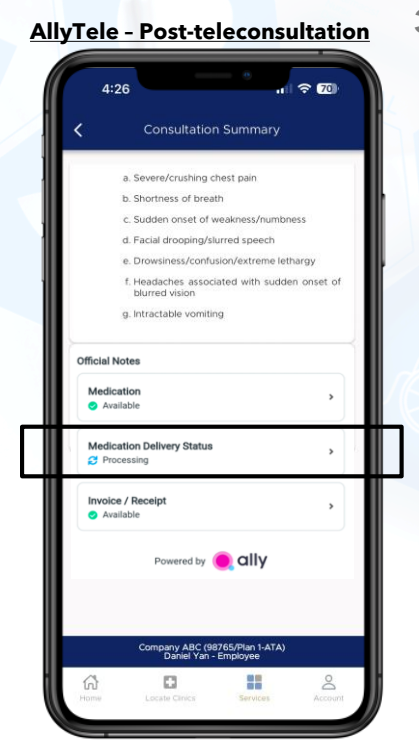

## **30 I Telemedicine Services**

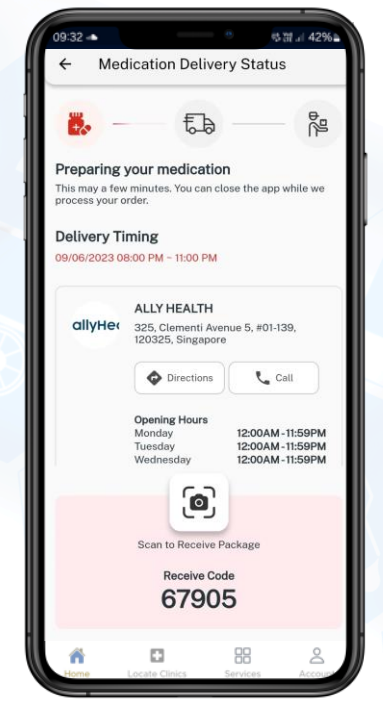

View your medication delivery status and information by tapping on "**Medication Delivery Status**".

As part of the delivery validation process, you can either advise the "Receive Code" or use the QR code scanner to coordinate with the delivery personnel.

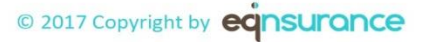

## **31 I Payment Transactions**

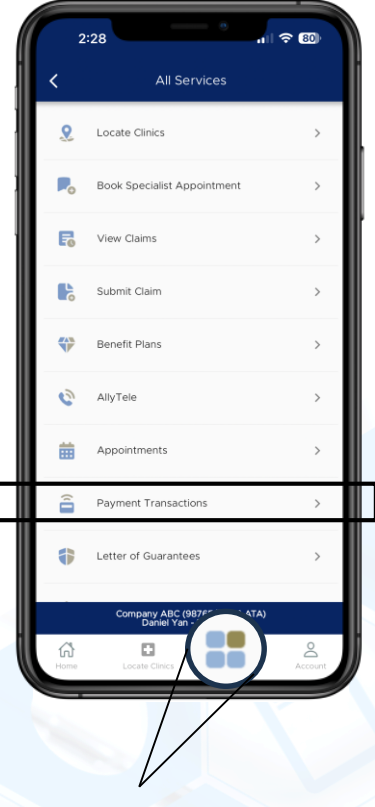

#### Access the "**All Services**" menu by tapping the icon on the navigation bar.

#### **Payment Transactions**

This function allows you review payment transactions made using the credit/ debit card that you have created in the app.

You can modify the information via "Payment Methods" under "Account

#### Tap on "**Payment Transactions**" icon to

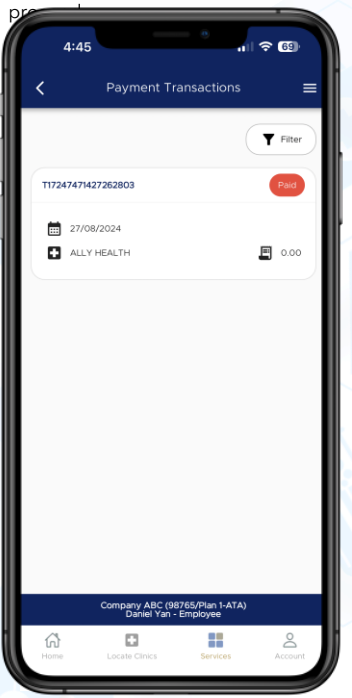

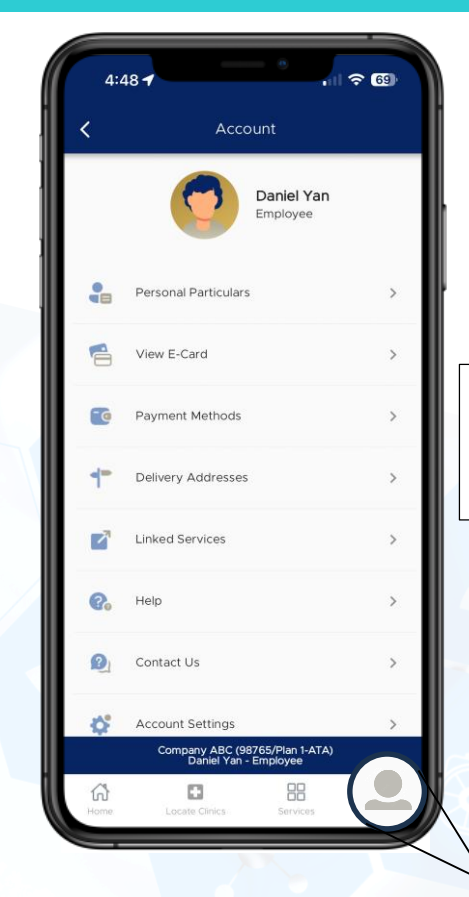

## 32 | Account

#### Account

This function allows you to access your personal profile, account settings and details.

Tap on "**Account**" icon to proceed.

#### Important Notes:

- You will not be able to modify personal details via this access.
- Should you notice any discrepancies with the information on the app, please contact Alliance for further assistance.

Access the "**Account**" menu by tapping the icon on the navigation bar.

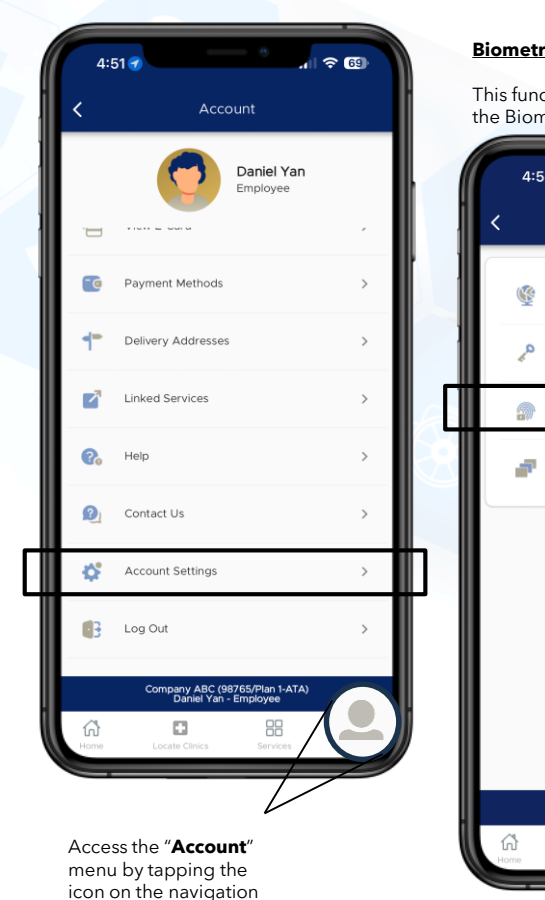

bar.

## **33 | Biometric Login**

#### **Biometric Login**

This function allows you to enable / disable the Biometric Login access at Login page.

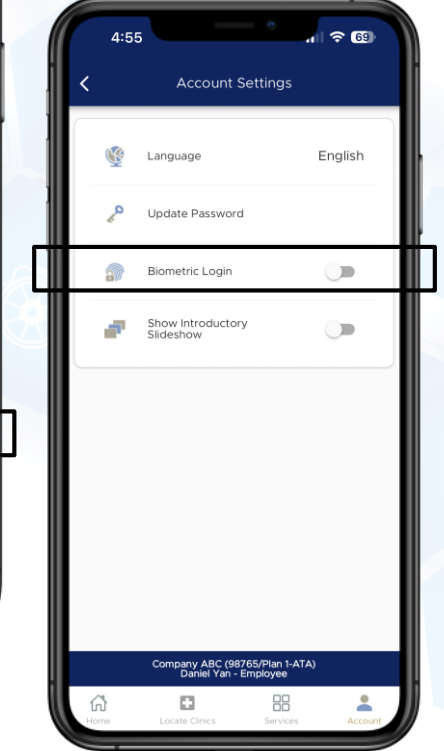

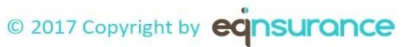

## 34 | Password Reset

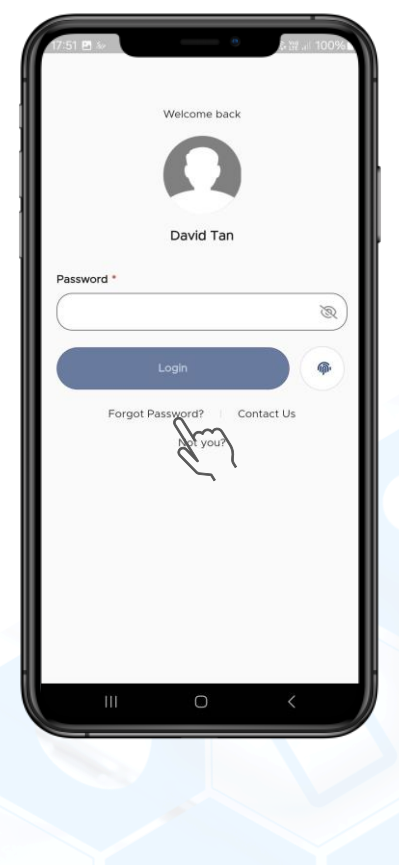

If you forget your password, you can reset it by tapping the [Forget Password] button at the login page.

Enter your **Username** and tap the **Reset Password button**. A One-Time-Password (OTP) will be sent to your mobile phone.

Your password will be reset to your date of birth, and you can change to a new password upon successful

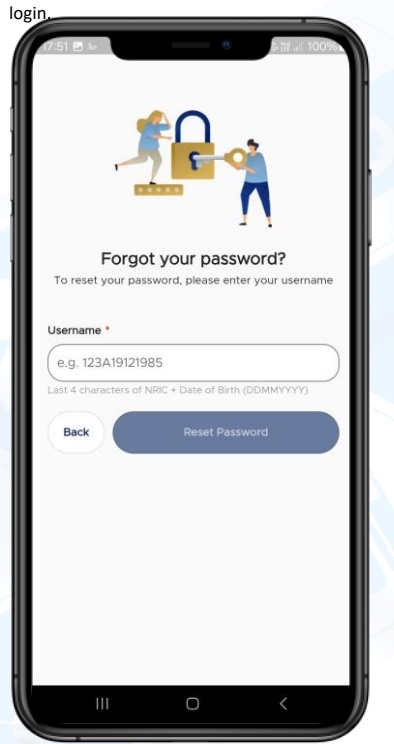

## 35 | Contact Us

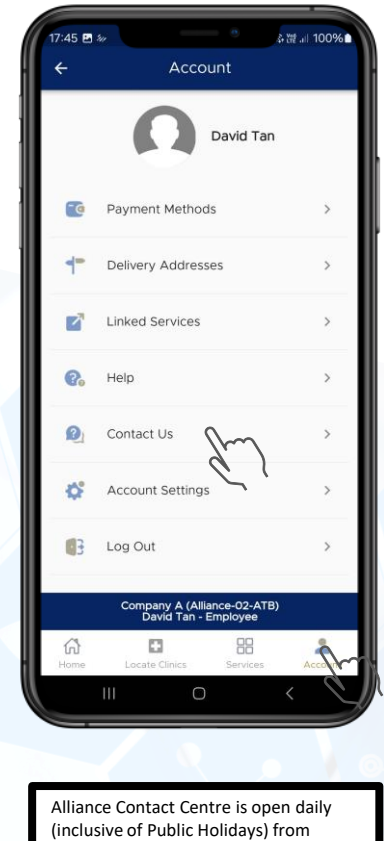

8am to 10pm.

If you need any assistance, please tap on [**Contact Us**] to reach out to our dedicated team who would be supporting you.

You may also email to us directly by clicking on the [Make Enquiry] button.

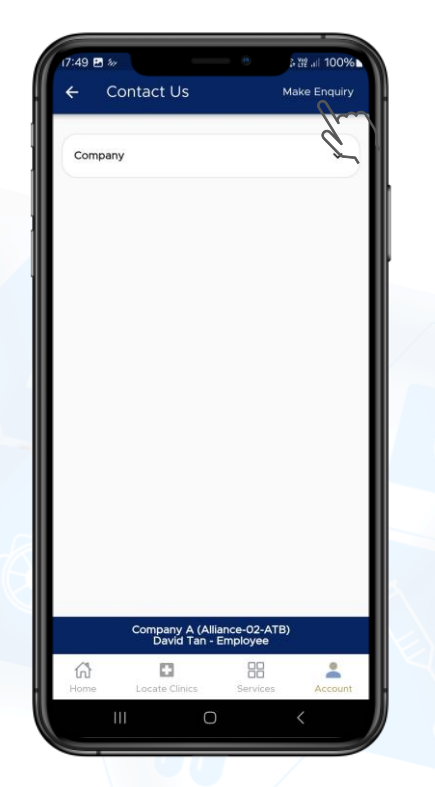

# Thank You